# スマートフォン・タブレットから「申込内容確認書」または「入学願書・受験票」を印刷する方法

#### ■家庭用プリンタで印刷する

Wi-Fi 接続や通信でのデータ送信が可能の場合、お持ちのプリンタで印刷できます。 設定方法については、プリンタの取扱説明書をご確認ください。

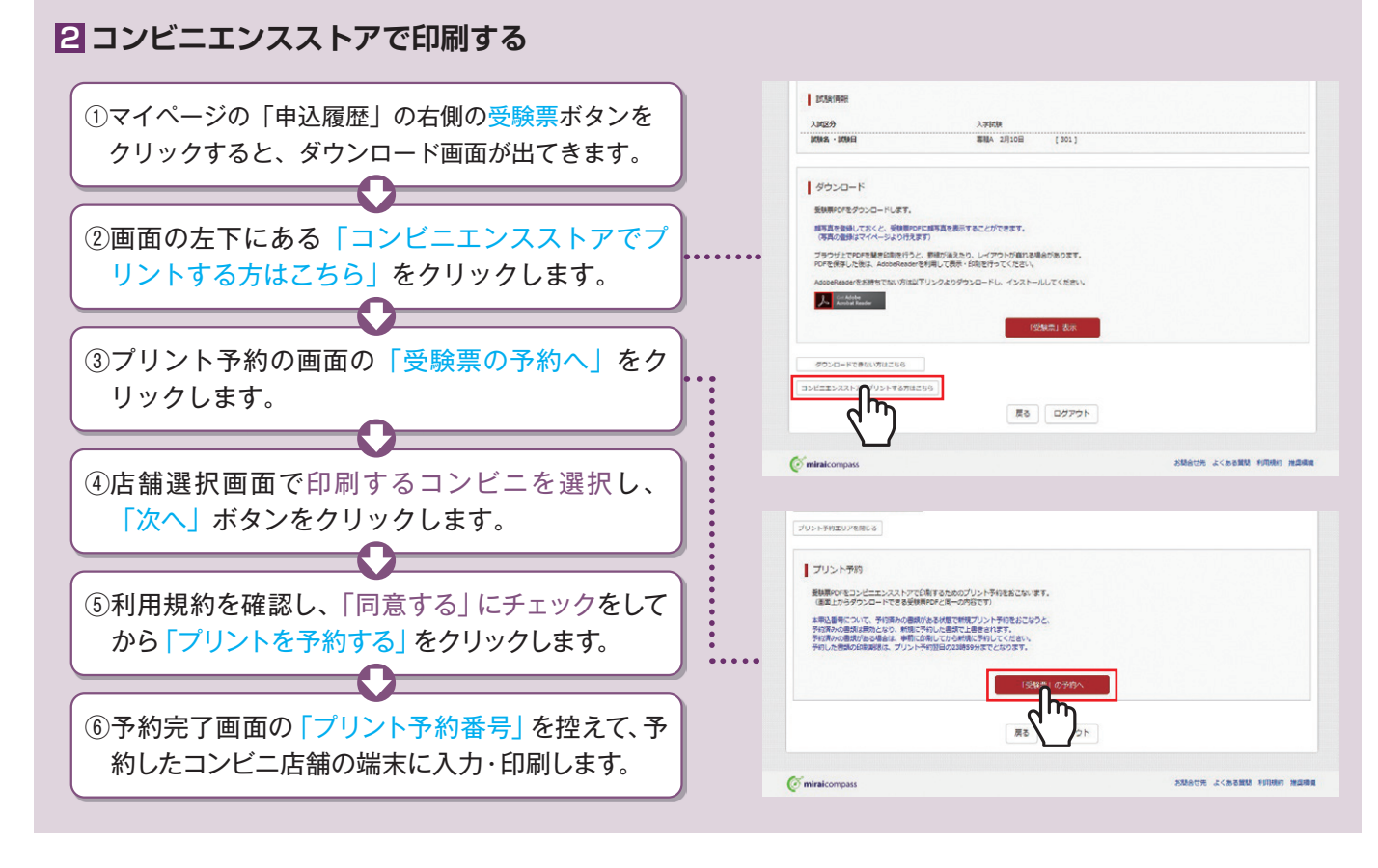

#### 受験料のお支払方法について ▼ご利用いただけるクレジットカード Aクレジットカードによるオンライン決済(決済手数料が必要です) クレジットカード番号など必要な情報を入力し、決済を完了させます。 0 MasterCard クレジットカードによるオンライン決済にて、24時間、受験料のお支払いが可能です。 ▼ご利用いただけるコンビニ Bコンビニでのお支払い(支払手数料が必要です) 出願登録後、払込票を印刷し(番号を控えるだけも可)、選択したコンビニレジにてお支払いを ELEVEN LAWSON 済ませてください。お支払い後に受け取る「お客様控え」はご自身で保管してください。 右記のコンビニにて、24時間、受験料のお支払いが可能です。 ISTOP) FamilyMart □ペイジー対応金融機関ATMでのお支払い(支払手数料が必要です) ペイジー対応金融機関ATMでお支払いができます(ペイジーマークが貼ってあるATMでご利用いただけます)。 ▼ご利用いただける金融機関 三菱UFJ銀行、みずほ銀行、りそな銀行、埼玉りそな銀行、三井住友銀行、ゆうちょ銀行、 千葉銀行、横浜銀行、関西みらい銀行、広島銀行、福岡銀行、親和銀行、東和銀行、熊本銀行、 ペイジーマーク 京葉銀行、南都銀行、足利銀行、七十七銀行、群馬銀行 ay-easy ※システム・操作に関するお問合せは、出願サイトの「お問合せ先」のリンクからご確認ください。 ※入試内容に関するお問合せは、京都芸術高等学校までご連絡ください。

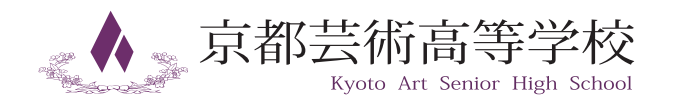

〒611-0011 京都府宇治市五ケ庄西浦6番地2 TEL.0774-32-7012 FAX.0774-31-2669

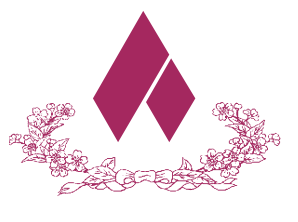

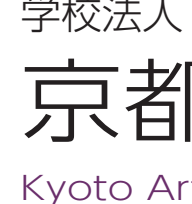

Kyoto Art Senior High School (全日制共学)

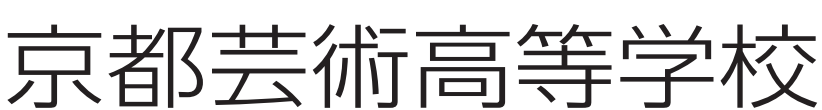

学校法人 京都黎明学院

<sup>令和6年度</sup> 生徒募集要項

#### 1 募集学科・募集人員

| 学科課程 | 美術科(共学) |
|------|---------|
| 募集人員 | 175名    |

絵画コース/マンガ・キャラクターコース/立体造形コース イラスト・ビジュアルデザインコース/アニメーション・映像コース 5コース ※2年生より5コースから全員希望のコースを1つ選択できる

#### 2 出願資格

令和6年3月中学校卒業見込みの者、または令和5年3月中学校卒業の者。

## 3 受験区分

| 推薦             | 本校のみを志願し、人物・成績(内申成績が推薦基準に達していること)とも良好で、出身中学校長の推薦を受けた者。                                                                                               |
|----------------|----------------------------------------------------------------------------------------------------|
| 美術推薦           | 本校のみを志願し、人物良好で、美術に強い関心を持ち、優れた美術的表現能力(国又は都道府県・市町村及び、<br>法人機関が主催するコンクールでの入選経験者又は本校主催の芸高アートコンクールの入選者又は1次審査通過<br>者 <sup>(**1)</sup> )を有し、出身中学校長の推薦を受けた者。 |
| 専 願 A<br>専 願 B | 上記基準に満たないが、本校のみを受験する者。または中学校卒業で本校を専願する者。                                                                                                    |
| 併 願 A<br>併 願 B | 上記以外の者。                                                                                                    |

(※1): 令和3年度、令和4年度開催の芸高アートコンクール1次審査通過者

#### 出願方法と出願期間 4

願 情 報 登 録:令和5年12月 1日(金)~可 出 受 験 料 振 込:令和6年 1月 6日(土)~可 WEB出願(郵送出願):令和6年 1月15日(月)~1月31日(水)

#### 5 出願手続

|      | 入学願書 | 報告書<br>(京都私学統一様式) | 推薦書 | 写 真 |
|------|------|-------------------|-----|-----|
| 推薦   | 0    | 0                 | 0   | 0   |
| 美術推薦 | 0    | 0                 | 0   | 0   |
| 専願 A | 0    | 0                 |     | 0   |
| 専願 B | 0    | 0                 |     | 0   |
| 併願A  | 0    | 0                 |     | 0   |
| 併願B  | 0    | 0                 |     | 0   |

受験料 20,000円。受験料振込は令和6年1月6日(土)~ 写真1枚(2ケ月以内に撮影の縦4.5cm×横3.5cm) ※ WEB 出願において写真をアップロードする場合は不要

## 6 選考方法

| 出願区分          | 試 験 内 容              |
|---------------|----------------------|
| 推   薦<br>美術推薦 | 国語(50分)·実技(120分)     |
| 専願 A          | 国語・英語(各50分)・実技(120分) |
| 専願 B          | 国語・数学(各50分)・実技(120分) |
| 併願A           | 国語・英語(各50分)・実技(120分) |
| 併願B           | 国語・数学(各50分)・実技(120分) |

注) 実技試験は、鉛筆デッサン(サイズ B3程度)とし、個々に配布されたモチーフ2点を 受験生がそれぞれの机上で構成配置し描写します。

#### 7 選考日と集合時間

令和6年2月10日(土) 9時20分

#### 8 合格発表

令和6年2月13日(火) 15時00分 本校WEBサイトホームページに掲載します。

#### ※合格者の合格通知書と入学手続きに必要な書類は受験生宛てに郵送します。(2月13日(火)発送)

## 9 選考日の時間割と持ち物

|      |             | 出願区分    |         |    |     |     |     |    |   |    |     |
|------|-------------|---------|---------|----|-----|-----|-----|----|---|----|-----|
| 時間割  | 時間          | 推<br>美術 | 薦<br>推薦 | 専願 | 頁 A | 専 原 | 頁 Β | 併原 | Д | 併原 | 頁 B |
| 受付   | 8:30~9:20   | 受       | 付       | 受  | 付   | 受   | 付   | 受  | 付 | 受  | 付   |
| 1時間目 | 9:30~10:20  | 国       | 語       | 玉  | 語   | 国   | 語   | 国  | 語 | 国  | 語   |
| 休憩   | 10:20~10:40 | 休       | 憩       | 休  | 憩   | 休   | 憩   | 休  | 憩 | 休  | 憩   |
| 2時間目 | 10:40~12:40 | 実       | 技       | 実  | 技   | 実   | 技   | 実  | 技 | 実  | 技   |
| 昼食   | 12:40~13:20 |         |         | 昼  | 食   | 昼   | 食   | 昼  | 食 | 昼  | 食   |
| 3時間目 | 13:20~14:10 |         |         | 英  | 語   | 数   | 学   | 英  | 語 | 数  | 学   |

#### 持ち物

1) 受験票 2) 筆記用具 3) ※鉛筆デッサン用具 4) 上履 5) 下足袋

6) 弁当(必要受験生の受験区分は専願A/専願B/併願A/併願B) ※鉛筆デッサン用具

- ・鉛筆2H~4B 各2本程度
- ・消しゴム(練り消しゴムは使用可能)

・画板(大きさタテ40cm×ヨコ56cm程度、写生用の画板等)

·その他デッサン用具(羽根ぼうき、クリップ等は使用可能)

#### 10 入学手続き

#### 合格者は所定の期間内に入学金120,000円を納入し、必要書類を提出してください。

| 入 学                       | 手続期間                           |
|---------------------------|--------------------------------|
| 推薦 / 美術推薦 / 専願A / 専願B 合格者 | 令和6年2月14日(水)~2月22日(木)午後4時      |
| 併願A / 併願B 合格者             | 令和6年2月14日(水)~3月22日(金)午後4時      |
|                           | 、入学を許可しません。また、入学手続きにおいて、提出された書 |

類及び納入された入学金は返却しません。

※11の施設拡充費・入学用品等の入学前必要費用は、10の入学金と一括納入も可能です。

#### 施設拡充費、入学用品等の入学前必要費用 11

#### 納入期間令和6年2月14日(水)~3月22日(金)

| 項目             | 入学時納付金(入学手続時納入) |
|----------------|-----------------|
| 施設拡充費          | 100,000         |
| 入学用品購入概算金(預り金) | 190,000         |
| 合 計            | 290,000         |

#### ※入学用品購入概算金(預り金)の内訳

制服、防寒コート、体操服、靴、カバン等の入学用品及び画材や教科書等の学用品購入費用。 なお、男女によって異なりますので、入学後精算し不足が生じた場合は追加徴収します。(約45.000円)

### 12 学費等納入金

| 項  |    | 目  | 第1期分<br>(4月下旬) | 第2期分<br>(8月初旬~中旬) | 第3期分<br>(11月下旬) | 年間合計    |
|----|----|----|----------------|-------------------|-----------------|---------|
| 授  | 業  | 料  | 184,000        | 184,000           | 184,000         | 552,000 |
| 校  |    | 費  | 44,000         | 44,000            | 44,000          | 132,000 |
| 計  |    |    | 228,000        | 228,000           | 228,000         | 684,000 |
| その | 他諸 | 費用 | 37,200         | 23,200            | 23,200          | 83,600  |
| 合  |    | 計  | 265,200        | 251,200           | 251,200         | 767,600 |

※その他諸費用は父母の会費、生徒会費、卒業・修学旅行積立金等の費用、並びにその他臨時で徴収する費用を含みま すので、多少の変更が生じることがあります。予めご了承ください。

#### **13** おもな助成制度

(給付) ①京都芸術高等学校奨学金制度(事前審査あり。詳細は本校へお問合せください。)

- ・特待生(授業料全額免除または授業料半額免除)
- ・経済的理由による入学金半額免除制度(推薦・美術推薦・専願A・専願B受験生)
- ・経済的理由による授業料減免制度、京都府以外在住(推薦・美術推薦・専願A・専願B受験生)
- ・兄弟姉妹在籍および本校卒業生縁故者に対する減免制度(入学金全額免除)
- ②国の高等学校等就学支援金制度〔家庭の所得に応じて助成金額が異なります。〕
- ③各府県による「奨学のための給付金」事業
- ④京都府在住者の私立高等学校あんしん修学支援制度

〔保護者の年収が適用基準内であれば、65万円を上限として、授業料の全額と校費の一部が減免又は全額が無償となります(国 の支援金を含みます)。〕

- ⑤京都府、兵庫県在住者の私立高等学校生徒授業料軽減補助金制度
- (貸与)①各府県の高等学校修学資金

#### 新入生制服採寸日について

| 受 | 験区  | 分 | 採寸日          |
|---|-----|---|--------------|
| 推 |     | 薦 | 令和6年2月17日(十) |
| 美 | 術 推 | 薦 |              |
| 専 | 願   | А | 〈予備日〉        |
| 専 | 願   | В | 令和6年2月18日(日) |
| 併 | 願   | А | △和6年2月20日(△) |
| 併 | 願   | В | 〒和0年3月22日(金) |

#### 15 新入生登校日

令和6年3月28日(木)午前10時00分

# Z

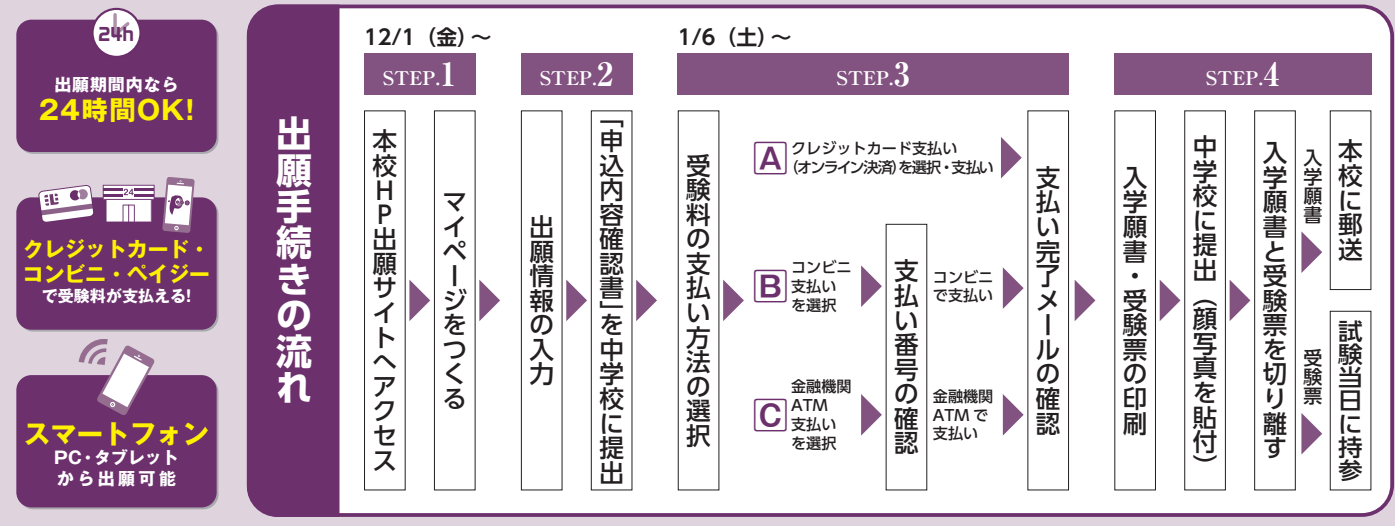

■ご家庭にインターネット環境がない場合は本校にご相談ください。 ■本校のイベント予約をされたことのある場合は、STEP.2からご覧ください。

#### 出願サイトにアクセスしてマイページをつくる STEP.1

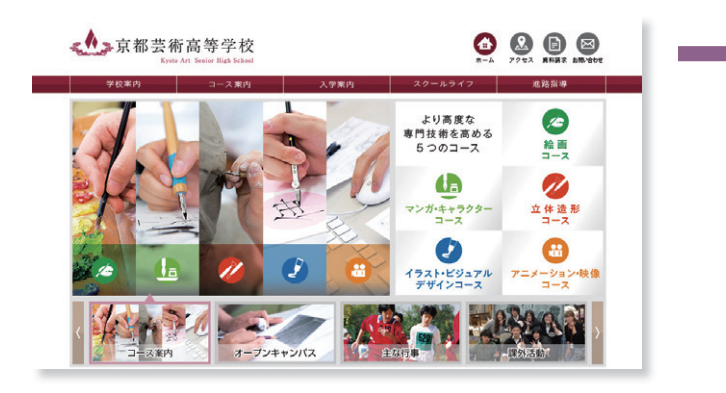

「はじめての方はこちら」のボタンからメールアドレス 登録に進みます。自動で返信されるメールを確認して、 名前・パスワードを登録すると、あなただけのマイページ にログインできるようになります。学校説明会やオープン キャンパスで1度登録をしている受験生は登録は必要 ありません。

※インターネット出願サイトの開設期間は 令和5年12月1日(金)0:00~令和6年1月31日(水)23:59 までです。

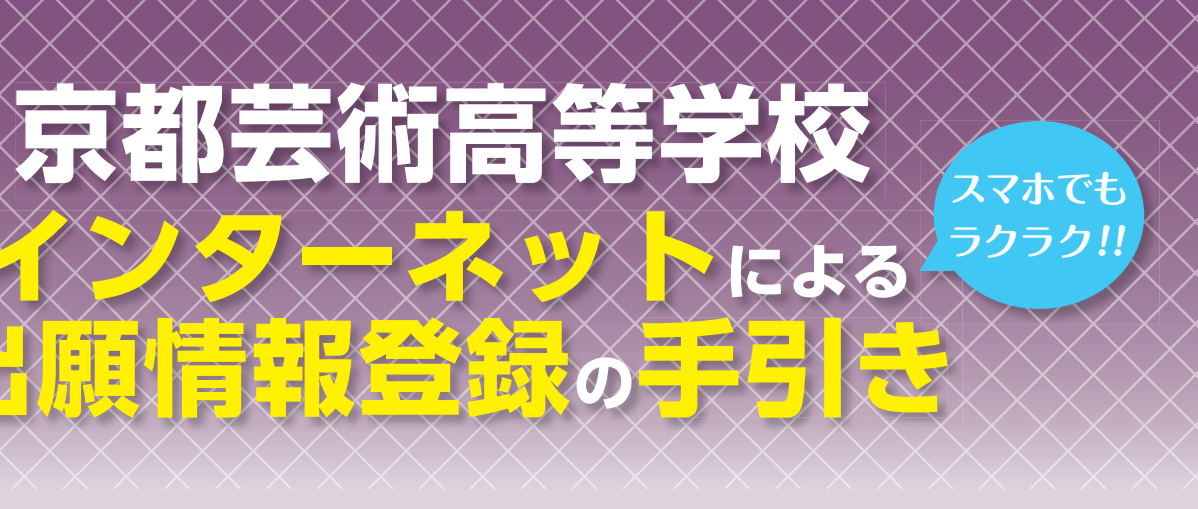

#### 在籍中学校の先生に許可をもらったら、このガイドを見ながら出願準備を始めてください。

| ▲ 京都芸術高等学校                                                                 |                                                                       |
|----------------------------------------------------------------------------|-----------------------------------------------------------------------|
| Bawwate <sup>d Re</sup> Kyono Art Senior High School                       |                                                                       |
| 京都芸術高等学校のネット出願へようこそ                                                        |                                                                       |
|                                                                            | 学校からのお知らせ                                                             |
| 【はじめて手続きれる方へ】<br>・ ユーザDD (メールアドレス)をはじめて登録される方は、下のボタン                       | [1588/清報登録]<br>2022年12月1日 (木) ~可                                      |
| をクリックしてください。<br>・ miraicompassサイトでmcID (共通ID) として登録された方は、ログ<br>ノンに参考えください。 | 【245886月8月8日】                                                         |
|                                                                            | 2023年1月17日 (火) ~2023年1月31日 (火)<br>※受禁料振込・入学課書・受禁策印刷は、2023年1月7日 (土) ~可 |
|                                                                            | (ユーザIDについて)                                                           |
| - dim                                                                      | ○イベントデ約室中込まれた方は、イベントデ約約と同じユージID(メールア)<br>レス)でログインしてください。              |
| ローザロ みの方へ!                                                                 | (1) 「日本の日本の日本の日本の日本の日本の日本の日本の日本の日本の日本の日本の日本の日                         |
| <ul> <li>・ 第回の リーン ション ション ション ション ション ション ション ション ション ショ</li></ul>        | システムに関するお知らせ                                                          |
| レス変更」より変更してください。                                                           | 2022年06月01日: ●新売●本泰メンテナンスのお知らせ【6月28日                                  |
| s-APFD2                                                                    | (來)13:00~20:00(平定)】                                                   |
| パスワード □ パスワードの代す解決                                                         |                                                                       |
| Password                                                                   |                                                                       |
| D24C2                                                                      |                                                                       |
|                                                                            |                                                                       |
| パスワードをお忘れの方はこちら                                                            |                                                                       |

※画面イメージはサンプルです。実際の出願時に変更される場合があります。

# step.2 出願情報を入力する

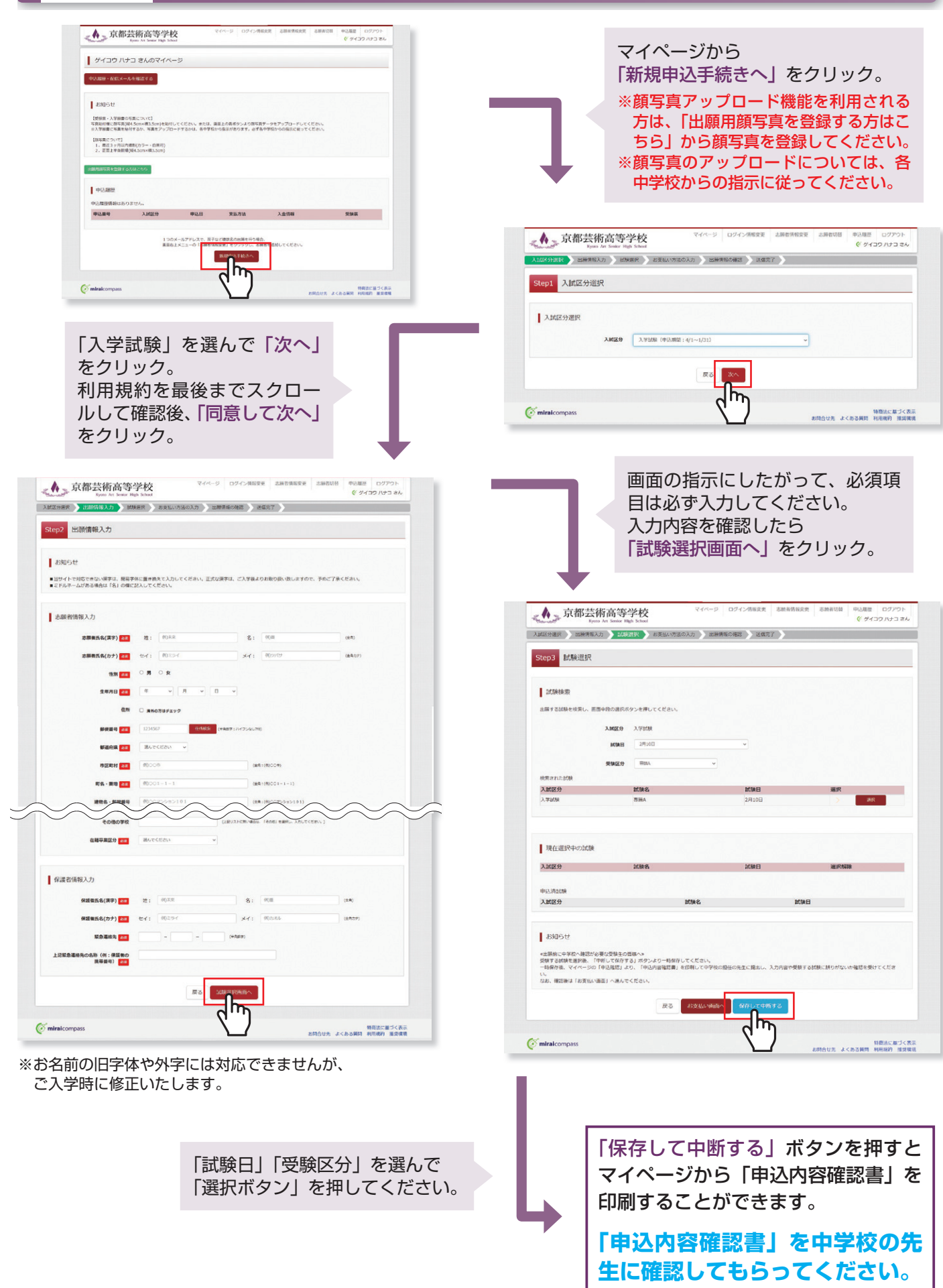

# STEP.3 受験料を支払う

Ster

| 京都芸術高等                                    | 学校 700                         | -9 07-02個新業更 志服 | 市営局定主 2回市10日 中心福祉 ログアウト |
|-------------------------------------------|--------------------------------|-----------------|-------------------------|
| III) IIIIIII) III                         | 明朝帝 おまたが出の入力                   | LHREORE   RENT  |                         |
| 4 お支払い方法の入力                               | t                              |                 |                         |
|                                           |                                |                 |                         |
| 日朝24 - 2982                               |                                |                 |                         |
| 医分                                        | 2096                           | 1096            |                         |
| 1098                                      | R HA                           | 27110           |                         |
|                                           |                                |                 | 5HBH - BIEH V 20,000-   |
| に支払い方法の選択<br>の支払い方法により単数予数形式数             | USPTOT. BRITHERELATION         | -TCReily        |                         |
| クレジットカード                                  |                                |                 | [集成手記H ¥514-]           |
| コンビニエンスストア                                |                                |                 |                         |
| ペイジー・ <u>全部制</u> 務ATN (現)                 | <u>ش</u> )                     |                 |                         |
| 2x02mlBedaua08x5                          |                                |                 |                         |
| ペイジー・会社相関ATH(カ・                           | - (- 1896)                     |                 |                         |
| TVC 2008845231845                         |                                |                 |                         |
| ペイシー (ネットパンオング)                           |                                |                 |                         |
|                                           |                                |                 |                         |
|                                           |                                |                 |                         |
| 1005H                                     |                                |                 |                         |
| BRHIERSENますので、必ずごB<br>BRHIERBHO中込内回望書いてよる | 8時ください。<br>1日間・取用し、商会は一切でまませんの | たご注意くだおい。       |                         |
|                                           |                                |                 |                         |
|                                           | <b>#</b> 4                     |                 |                         |
|                                           |                                | 100             |                         |
| alcompass                                 |                                | ( y             |                         |
|                                           |                                |                 |                         |

画面の指示に従ってお支払い手続きを進めます。 入力した内容をもう一度確認して、間違いなければ「上記内容で申し 込む」のボタンをクリックします。 ※この操作以降は内容の変更ができません

登録したメールアドレスに通知が届いていれば、操作は完了していま すので、ご安心ください。 ※いずれの支払方法でも受験料とは別に手数料がかかりますのでご了承ください

マイページに戻ると、「受験票」表示のボタンが表示されます。 ※コンビニ支払いの場合は店頭での支払いが完了するまで表示されません

※画面イメージはサンプルです。実際の出願時に変更される場合があります。

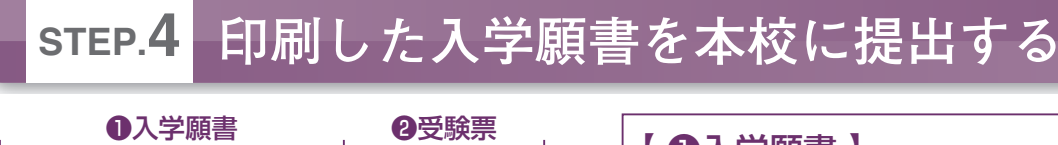

| 2824 年度(令和                                                                                                    | 16年度)京都芸術高等学校 入学顧書                                                    | 2824年度(令和6年度)京都去病高等校<br>风险等等                                                         | 【 ● 【 ● 【 ● |
|----------------------------------------------------------------------------------------------------|-----------------------------------------------------------------------|--------------------------------------------------------------------------------------|-------------|
| 反映番号 402                                                                                                    | 志願者名 芸高 花子<br>保護者名 芸高 花子鏡 印                                           | <b>文秋天</b>                                                                           | 中学校         |
| 2010日 2月10日(土)<br>(人)2日第一<br>(本市の)を知った。<br>(本市の)を知った。<br>(本市の) (本市の) (本市の)<br>(本市の) (本市の) ( |                                                                       | 単版(G) 専題A<br>デ(37) A72<br>高麗者<br>二日日<br>日日<br>日日<br>日日<br>日日<br>日日<br>日日<br>日日<br>日日 | [ 2         |
| 志勝者名                                                                                                    | たテ フリガナ ゲイユウ ハナユ<br>1 回到 女 電話手号 80-000-000<br>多年の中国ホテンス和4年巻ユ<br>CO中学校 | 5<br>5<br>5<br>5<br>5<br>5<br>5<br>5<br>5<br>5<br>5<br>5<br>5<br>5                   | 受験<br>くだる   |
| 学校名                                                                                                    | i                                                                     | 11日前・マーン元間<br>1日日前・マーン元間<br>1日日前の日<br>1日前日<br>1日前日前日<br>1日前日<br>1日前日<br>1日前日<br>1日前日 | ※画面イ        |

マイページから PDF を印刷し、顔写真を貼付します。入学願書に写真を貼付するか、写真をアップロー ドするかは、各中学校から指示があります。必ず各中学校からの指示に従ってください。 ※顔写真アップロード機能を使って、登録を済ませている場合は、貼付の必要はありません。 ※ PDF ファイルの保存方法はお使いの機器やソフトウェアによって異なりますので、取扱説明書などをご確認ください。 ※保存した PDF ファイルはコンビニのマルチコピー機でも印刷可能です。詳しくはコンビニ店頭でお尋ねください。

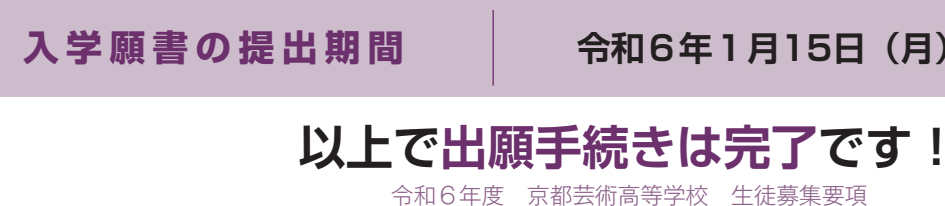

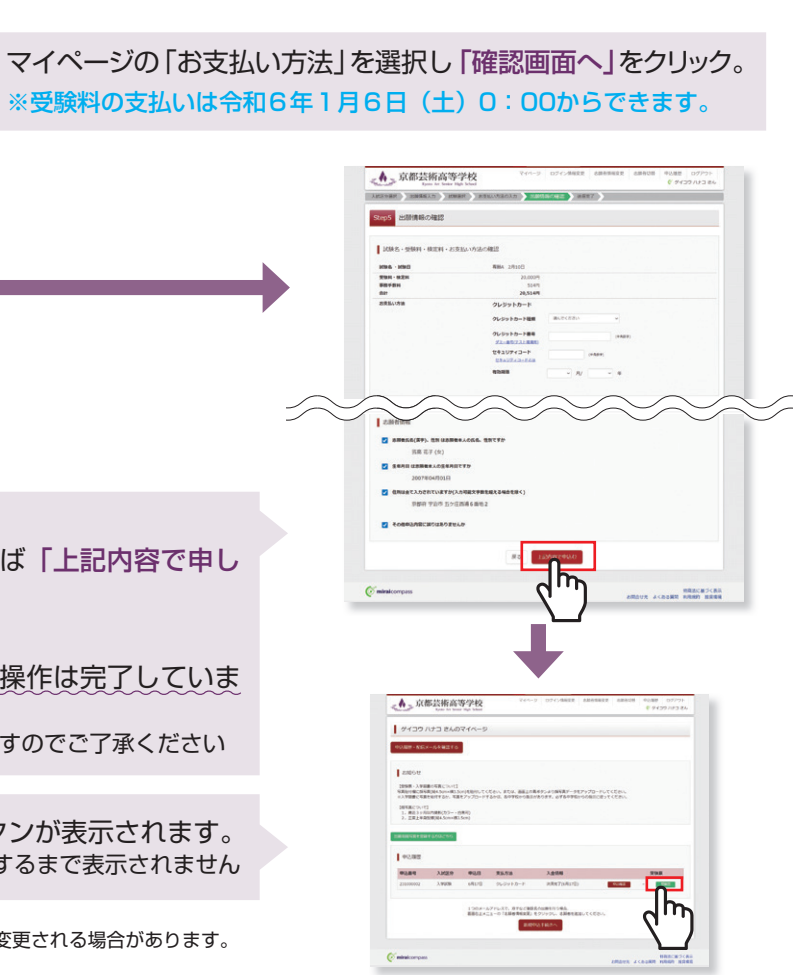

#### 入学願書】

者印を押印後、在籍中学校に提出し、 校の指示に従って、本校へ持参もしくは してください。

#### 受験票】

票を切り離し、受験当日に持参して さい。

メージはサンプルです。実際の出願時に変更される場合があります。

### 令和6年1月15日(月)~1月31日(水)